## **SYSTEMATIC**

## Match via "ledige boliger og pladser"

| Fase                                                       | Forklaring                                                                                                    | Navigation                                              |                             |
|------------------------------------------------------------|----------------------------------------------------------------------------------------------------|---------------------------------------------------------|-----------------------------|
| Mit Overblik                                               | Start i "Mit overblik"<br>Klik på "Ledige boliger og pladser".<br>Her er det muligt at se hvilke ledige boliger/pladser<br>der er til rådighed i systemet (kræver oprettelse af<br>filter).                                                                                  | <u>s</u>                                                | Ledige boliger og pladser   |
| Find funktion<br>"Vis bolig"                               | Find bolig på listen over ledige boliger og pladser og<br>klik på de 3 prikker herudfor. Vælg "find matchende<br>borgerønsker".                                                                                                    | :                                                       |                             |
|                                                            | <i>Ekstra information:</i><br>Herfra kan man gå til oplysninger om boligen, hvis<br>man ønsker mere information end det der står i<br>listen.                                                                                                    |                                                         | Find matchende borgerønsker |
|                                                            |                                                                                                    |                                                         | Vis bolig                   |
|                                                            |                                                                                                    |                                                         | Gå til bolig                |
| Match ledig<br>bolig/plads<br>med borger<br>fra venteliste | I vinduen ses boligens informationer til venstre og<br>matchende borgere (baseret på borgers ønsker) til<br>højre. Borgere der fremgår på listen er kun borgere,<br>som står på venteliste.                                                                                  | Find borgere med disse ønsker<br>Matchende Borgerønsker |                             |
| Find borger<br>der matcher<br>bedst med<br>bolig           | Hvis der ikke dukker nogle borgere op, er det fordi<br>der ikke er nogle borgere der matcher 100% med<br>boligens oplysninger.<br>Det er muligt for systemet, at ændre midlertidigt på                                                                                       | Find borgere med disse ønsker                           |                             |
|                                                            | boligens oplysninger, ved at ændre i venstre vindue<br>på matchdialogen "Find borgere med disse ønsker".<br>På den måde kan der eventuelt frembringes et match<br>med en borger, ved at gå på kompromis med et eller<br>flere af borgerens ønsker(alt, undtagen pladstypen). |                                                         |                             |
| Tilbyd bolig                                               | Følg navigationsseddel for "Reserver, tilbyd og accepter bolig"                                                                                                    |                                                         |                             |

## BONUSINFORMATION:

*Eksempel på kompromis:* Borger har for eksempel ønsket bolig på min. 50 kvm. Boligen, der skal findes en borger til, er dog på 48 kvm. Ellers opfylder alle andre krav borgeren har for en bolig. Brugeren ændrer midlertidigt arealet til 50 kvm og borgeren vil frembringes på listen over match.

På den måde kan man tilbyde bolig til borger alligevel, og så kan det være, at borgeren, trods boligen ikke levede helt op til borgers ønsker, alligevel accepterer tilbuddet.